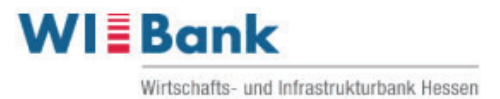

# Anleitung

### Beantragung eines PV-Anlagen Darlehens Hessen im WIBank Kundenportal

## Inhaltsverzeichnis

| 1.  | Da          | as Wichtigste in Kürze                                 | 2  |
|-----|-------------|--------------------------------------------------------|----|
| 2.  | lhı         | r Weg zum PV-Anlagen Darlehen Hessen                   | 2  |
| 3.  | Αι          | ufruf des Kundenportals                                | 2  |
| 4.  | Ar          | nmeldung im Kundenportal                               | 3  |
| 4   | l.1         | Neuregistrierung                                       | 3  |
| 4   | 1.2         | Anmeldung für Bestandskundinnen und – Kunden           | 8  |
| 5.  | Αι          | uswahl der Antragsstrecke                              | 8  |
| 6.  | Be          | eantragung des PV-Anlagen Darlehens Hessen             | 10 |
| 7.  | Au          | usfüllen des Formulars                                 | 11 |
| 7   | <b>'</b> .1 | Antragstellende                                        | 11 |
| 7   | 7.2         | Investitionsort                                        | 15 |
| 7   | 7.3         | Finanzierung                                           | 16 |
| 7   | <b>'</b> .4 | Einnahmen                                              | 18 |
| 7   | <b>7</b> .5 | Ausgaben                                               | 19 |
| 7   | <b>7</b> .6 | Vermögensaufstellung                                   | 22 |
| 7   | 7.7         | SEPA-Lastschriftmandat                                 | 23 |
| 7   | 7.8         | Erklärungen                                            | 23 |
| 7   | <b>7</b> .9 | Bestätigungen                                          | 23 |
| 8.  | Up          | load der Dokumente                                     | 24 |
| 9.  | Ab          | oschluss des Antrags                                   | 26 |
| 10. | Do          | okumentenunterschrift                                  | 27 |
| 11. | Sta         | atus Ihres Antrages und Wiedereinstieg nach Zeitablauf | 27 |

## 1. Das Wichtigste in Kürze

Mit dem "**PV-Anlagen-Darlehen**" können Sie, als private Bauherren und private Eigentümer (natürliche Personen) von ausschließlich selbst genutzten Wohnimmobilien in Hessen, bis zu 90% der Anschaffungskosten Ihrer PV-Anlage finanzieren.

Die Antragstellung erfolgt über das WIBank Kundenportal.

Halten Sie bitte für die Beantragung alle notwendigen Unterlagen bereit.

Ihr Antrag kann nur geprüft werden, sofern alle Unterlagen und Angaben vollständig vorliegen.

Ihren Antragsstatus können Sie im Kundenportal verfolgen.

## 2. Ihr Weg zum PV-Anlagen Darlehen Hessen

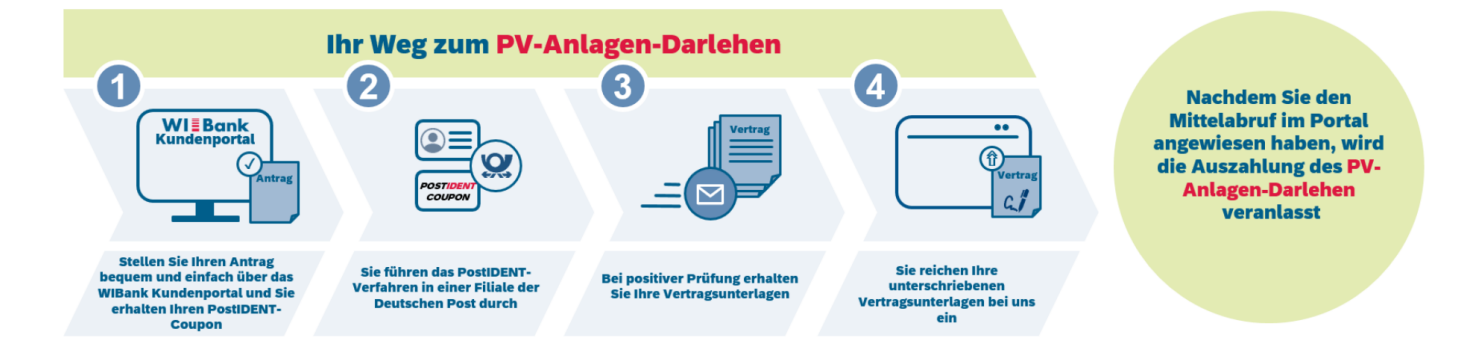

## 3. Aufruf des Kundenportals

### Über den folgenden Link gelangen Sie zum WIBank Kundenportal

https://foerderportal.wibank.de/site/#/public/home

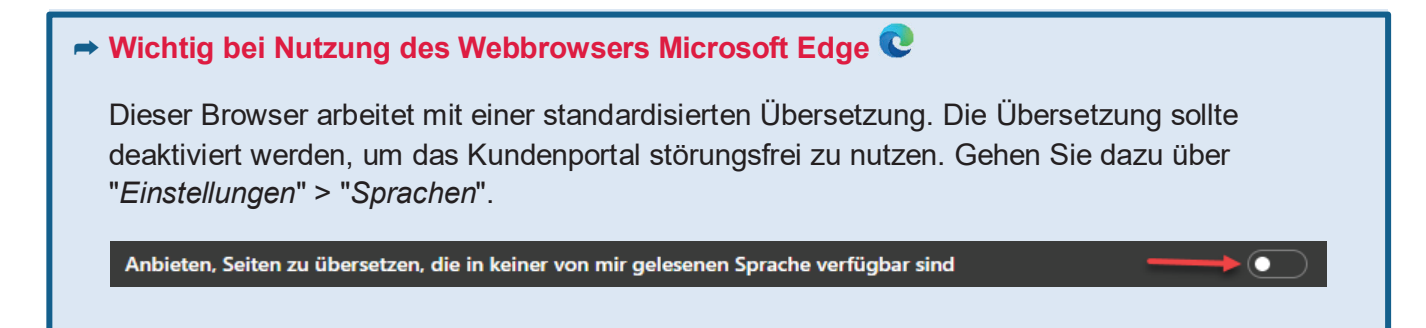

## 4. Anmeldung im Kundenportal

Die Anmeldemaske des WIBank Kundenportals ist über das

rechts positionierte Symbol 🔶 aufzurufen.

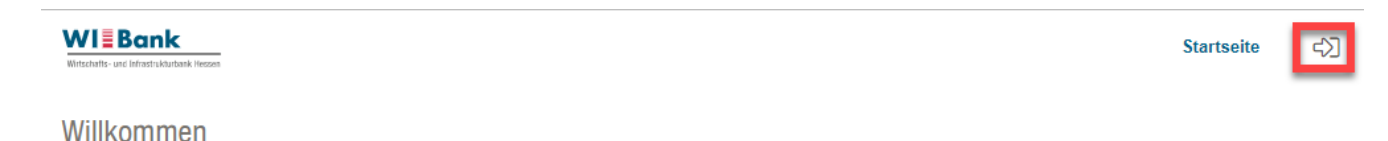

Willkommen

#### Willkommen

Mit dem Kundenportal bietet die **WIBank** eine umfassende Lösung für die Antragsstellung von Förderprogrammen und unterstützt dabei den gesamten Prozess von der Benutzerregistrierung über die Antragsstellung, Änderungen und den Mittelabruf bis hin zum Monitoring für den privaten, öffentlichen und wirtschaftlichen Bereich.

HINWEIS: Über die Schaltfläche mit dem Pfeilsymbol oben rechts können Sie sich im Portal anmelden bzw. registrieren.

#### Verwendung von Cookies

Dieses Portal setzt lediglich essentielle Cookies ein.

Cookies sind kleine Textdateien, die auf Ihrem Rechner abgelegt werden und die Ihr Browser speichert. Sie dienen dazu, unser Angebot nutzerfreundlicher zu machen. Die hier verwendeten Cookies sind sogenannte "Session-Cookies", weil sie nach Ende Ihres Besuchs automatisch zurückgesetzt werden. Sie speichern keinen Hinweis, der der Wiedererkennung des Users dienen, sondern lediglich einen temporären Sitzungsbezeichner (Session-ID).

Unsere essentiellen Cookies richten auf Ihrem Rechner keinen Schaden an und enthalten keine Viren. Wenn Sie keine Cookies erlauben möchten, können Sie das in den Einstellungen Ihres Browsers jederzeit unterbinden oder bereits gesetzte Cookies löschen. Das Portal wird ohne diese essentiellen Cookies nicht vollständig nutzbar sein.

## 4.1 Neuregistrierung

Sofern bisher kein Zugang zum Kundenportal bestanden hat und dieses erstmalig aufgerufen bzw. genutzt wird, ist eine **Neuregistrierung** durchzuführen. Der Registrierungsprozess wird über den Button "*Registrieren*" (gelb markiert) eingeleitet. Wenn Sie bereits einen Zugang zum Kundenportal besitzen, fahren Sie mit <u>Kapitel 4.2</u> fort.

Anmeldung

| Anneldung       |                                                     |
|-----------------|-----------------------------------------------------|
| Zugangskennung* |                                                     |
| Passwort        |                                                     |
|                 | Passwort vergessen Registrieren Zurücksetzen Weiter |

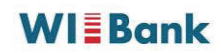

| Auf der folgenden Seite unter dem Bereich (a) "Privatperson" Ihre Daten einzugeben:                                    |                                                                                                    |  |  |  |
|----------------------------------------------------------------------------------------------------|----------------------------------------------------------------------------------------------------|--|--|--|
| <b>(b)</b> Zugangskennung:                                                                                             | Die Zugangskennung ist von Ihnen gemäß den erlaubten Zeichen zu vergeben und dient als Anmeldename. Bitte notieren Sie sich unbedingt Ihre Zugangskennung.                                                      |  |  |  |
| (c) E-Mail:                                                                                                    | Bitte geben Sie Ihre E-Mail-Adresse ein.                                                                                                    |  |  |  |
| (d) Initialpasswort:                                                                                                   | Das Initialpasswort ( <b>rot markiert</b> ) wird zu einem späteren Zeitpunkt für<br>den Abschluss des Registrierungsprozesses benötigt. <u>Bitte notieren Sie</u><br><u>sich unbedingt das Initialpasswort.</u> |  |  |  |
| Sofern alle Angaben vollständig hinterlegt wurden, ist der Button " <b>Weiter</b> " (siehe roter Pfeil) zu bestätigen. |                                                                                                    |  |  |  |

| Registrierung                       |                                                                  |
|-------------------------------------|------------------------------------------------------------------|
| Angaben zum Kundentyp               |                                                                  |
| Ich registriere mich als*           |                                                                  |
| Privatperson                        |                                                                  |
| Zugangskennung*                     | Username1234                                                     |
|                                     | Erlaubte Zeichen: a-zA-Z0-9=@, mind. 10 Zeichen, max. 30 Zeichen |
| E-Mail*                             | MaxMustermann@gmail.com                                          |
| Initialpasswort                     | Hier ist Ihr Initialpasswort zur Anmeldung "nK9uS1"              |
| O Unternehmen (Kommune, Ministerium | 1)                                                               |
| * Pflichtfeld                       |                                                                  |
|                                     | Abbrechen Weiter                                                 |

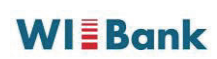

In der nächsten Maske öffnet sich folgendes Hinweisfeld: **Das nochmals dargestellte** Initialpasswort (gelb markiert) ist unbedingt zu notieren. Sie erhalten zudem in Kürze eine Bestätigungsmail mit einem Aktivierungslink für Ihren Zugang.

### Bestätigung

Vielen Dank für Ihre Registrierung. Wir senden Ihnen an Ihre angegebene E-Mail-Adresse nun umgehend einen Aktivierungslink. Bitte klicken Sie diesen an, um Ihren Zugang zu aktivieren. Bis dahin ist Ihr Zugang aus Sicherheitsgründen noch deaktiviert. Hier ist Ihr Initialpasswort zur Anmeldung:

# 44rp30

Bitte notieren Sie sich dieses. Das Initialpasswort wird zum Abschluss der Registrierung benötigt.

Über den Link in der E-Mail aktivieren Sie Ihren Zugang. Dieser Link ist für 48 Stunden gültig.

Sie werden auf eine entsprechende Seite weitergeleitet, auf der Sie den Registrierungsprozess abschließen können.

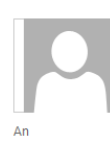

Mi 27.09.2023 17:03

Support.Kundenportal@wibank.de

Bitte verifizieren Sie Ihre E-Mail-Adresse

Herzlich Willkommen bei der WIBank - Ihrer Förderbank in Hessen.

Aktivieren Sie bitte Ihren Zugang innerhalb der nächsten 2 Tage mit einem Klick auf diesen Link:

Link

Sollte Ihr E-Mail Programm Sie über diesen Link nicht automatisch weiterleiten, kopieren Sie bitte den gesamten Link in die Adresszeile Ihres Internet-Browsers und drücken Sie die Eingabe-Taste.

Nach 2 Tagen verfällt der Aktivierungslink und Sie müssen sich erneut registrieren. Aktivieren Sie daher bitte jetzt Ihren Zugang und nutzen Sie die vielfältigen Möglichkeiten unseres Angebots.

Mit freundlichen Grüßen

Wirtschafts- und Infrastrukturbank Hessen

Bitte geben Sie hier Ihre "*Persönlichen Daten*", "*Anschrift* " und "*Kontaktdaten*" an. Im Abschnitt "*Zugangsdaten*" ist das von Ihnen zuvor notierte "*Initial-Passwort*" (siehe Seite 5) einzugeben.

Unter der Eingabe "*Neues Passwort*" können Sie nun Ihr Zugangspasswort gemäß den erlaubten Zeichen frei festlegen. Bitte bestätigen Sie Ihr festgelegtes Passwort über die Eingabe "*Wiederholung*" und beantworten Sie die von Ihnen definierte Sicherheitsfrage. Bitte notieren Sie sich unbedingt das von Ihnen festgelegte Passwort sowie die Sicherheitsfrage und – antwort.

Registrierung Zugangskennung USERNAME12345 max.mustermann@wibank.de E-Mail Persönliche Daten Anrede, Titel Herr v ③ Bitte ausschreiben, keine Abkürzungen Vorname\* Max Nachname\* Mustermann Anschrift Straße\*,Hausnummer 12 Musterstraße Postleitzahl\*,Ort\* 12345 Musterhausen Ortsteil Musterheim Land\* Deutschland V Kontaktdaten Telefon\*,Mobiltelefon 069123456 01761234567 Zugangsdaten Inital-Passwort\* \*\*\*\*\*\* 0 ① Verwenden Sie bitte das Passwort, dass Ihnen bei der Regist ierung üben Neues Passwort\* ...... 0 ① Erlaubte Zeichen: a-zA-Z0-9 äöüßÄÖÜ !&§\$%/()=?\, mind. 6 Zeichen, max. 22 Zeichen, mind. 1 Buchstabe und 2 Ziffern Wiederholung\* \*\*\*\*\*\*\*\*\*\* 0 ③ Bitte beachten Sie die aktuell gültigen Passwortrichtlinen Sicherheitsfrage\* Wie lautete der Name Ihrer Grundschule? Sicherheitsantwort\* Musterhausenschule \* Pflichtfeld

Über den Button "Weiter" (siehe roter Pfeil) wird der Registrierungsprozess abgeschlossen.

## **WI**Bank

Abbrechen

In der Anmeldemaske können Sie sich nun unter Angabe Ihrer festgelegten Zugangskennung und Ihres zuvor festgelegten Passwortes (Hinweis: Hiermit ist nicht das Initialpasswort gemeint) über den Button "Weiter" anmelden. WIBank Startseite 4) Anmeldung Anmeldung Zugangskennung\* Username1234 Passwort\* Weiter Passwort vergessen Registrieren Zurücksetzen Bitte lesen Sie sich die Datenschutzerklärung durch und bestätigen diese durch das Setzen des Hakens. Über den Button "Akzeptieren" gelangen Sie in das WIBank Kundenportal. WI Bank Verwaltung Förderungen Geschäftsbedingungen akzeptieren ( 29:56 Geschäftsbedingungen akzeptieren Hiermit stimme(n) ich/wir der Erhebung, Verarbeitung und Nutzung meiner/unserer Angaben zu Zwecken der Kundenbetreuung und der Übermittlung von Produktund Serviceinformationen der WIBank zu. Eine darüber hinausgehende Datenschutzerklärung\* Verwendung und Weitergabe meiner/unserer Daten außerhalb der Zwecke dieses Vertrages findet nicht statt. Mir/uns ist bekannt, dass ich/wir diese Einwilligung jederzeit widerrufen kann/können. Allgemeine Geschäftsbedingungen Ablehnen Später Entscheiden Akzeptieren

7

# 4.2 Anmeldung für Bestandskundinnen und -kunden

Sofern Sie bereits einen bestehenden Zugang zum WIBank Kundenportal besitzen (da Sie bspw. bereits als Kundin oder Kunde der WIBank das Portal genutzt haben), ist <u>keine</u> Neuregistrierung notwendig. In diesem Fall können Sie Ihre bereits bestehende **Zugangskennung** sowie Ihr festgelegtes **Passwort** benutzen.

| Witschafts- und Infrastruktunbank Hessen |                                              | Startseite | 4)] |
|------------------------------------------|----------------------------------------------|------------|-----|
| Anmeldung                                |                                              |            |     |
|                                          |                                              |            |     |
| Anmeldung                                |                                              |            |     |
| Zugangskennung*                          | Username1234                                 |            |     |
| Passwort*                                | ••••••                                       |            |     |
|                                          | Passwort vergessen Registrieren Zurücksetzen | Weiter     |     |

Sofern Sie Ihr Passwort vergessen haben, wenden Sie sich bitte per E-Mail direkt an: <u>Support.Kundenportal@WIBank.de</u>

# 5. Auswahl der Antragsstrecke

Nach der durchgeführten Anmeldung öffnet sich die Startseite des Kundenportals. Unter dem Register "*Förderungen*" finden Sie die Aktion "*Förderung finden*". Bitte wählen Sie diese aus.

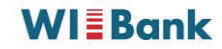

|                                            |                  |                   | Förderungen | Aufgaben       | Verwaltung 🖂 🔁          |
|--------------------------------------------|------------------|-------------------|-------------|----------------|-------------------------|
| Meine Förderung                            | en               |                   |             |                | () 29:47                |
| OFFENE ANTRÄGE                             | LAUFENDE ANTRÄGE |                   |             |                |                         |
| Offene Anträge                             |                  |                   | — A         | npassen 🕢 Expo | t 👌 Sortieren 🖓 Filtern |
|                                            |                  | Keine Daten vorh: | anden       |                |                         |
|                                            |                  |                   |             | Löschen        | Neuer Antrag            |
| WI Bank<br>Ritheath- and Ritheath Research |                  |                   | Förderungen | Aufgaben       | Verwaltung 🖂 🗗          |
| Förderung finden                           | -                |                   |             |                |                         |

Im Förderfinder ist unter "Suchen Sie eine Förderung als Privatkunde, Unternehmen oder Kommune?" in der Drop-Down-Liste "Privatkunde" auszuwählen.

Im darauffolgenden Auswahlfeld "Welche Förderart?" ist "bauen und wohnen" auszuwählen.

Über den Pfeil ( > ) am Ende des Auswahlmenüs gelangen Sie zur Antragsstrecke des Förderprogrammes "**PV-Anlagen-Darlehen**".

9

Förderprogramm (Sortiert) **PV-Anlagen-Darlehen** 

Förderbereich Förderung von Kauf und Errichtung von PV-Anlagen in Hessen Förderart Darlehen

| Förderberechtigte |                   |                |                |
|-------------------|-------------------|----------------|----------------|
| private Bauhe     | erren und private | Eigentümer von | Wohnimmobilien |

Fördergeber Hessen

# 6. Beantragung des PV-Anlagen-Darlehens

- Der Antragsprozess ist in mehrere Schritte und Formularabschnitte gegliedert. Auf jeder Seite wird im oberen Teil durch farblich unterlegte Ziffern und Textreiter angezeigt, an welcher Stelle im Antrag Sie sich befinden.
- Sie können in Ihrem Antrag vor- und zurückspringen und über die angezeigte Farbe pr
  üfen, ob wichtige Angaben (Pflichtfelder oder -dokumente) fehlen.

Schritt ① "*Informationen*" enthält als Informationsseite zum PV-Anlagen Darlehen Hessen wesentliche Informationen zur Antragstellung, zu den Konditionen sowie einen Download-Bereich für relevante Unterlagen und Hinweise. Nehmen Sie die Informationen bitte zur Kenntnis und klicken Sie auf weiter

Informationen

 PV-Anlagen-Darlehen

Im Rahmen einer Kooperation mit dem Hessischen Ministerium für Wirtschaft, Energie, Verkehr und Wohnen (HMWEVW) und der Kreditanstalt für Wiederaufbau (KfW) bietet die Wirtschafts- und Infrastrukturbank Hessen (WIBank) zinsverbilligte Darlehen zur Förderung des dezentralen Ausbaus von Photovoltaikanlagen (PV-Anlagen) für private Bauherren und Eigentümer in Hessen an, damit die Energiewende zeitnah gelingt. Das Land Hessen gewährt einen Zinszuschuss in Höhe von bis zu 1,00 % p.a.

Weitere Informationen zum PV-Anlagen-Darlehen erhalten Sie hier.

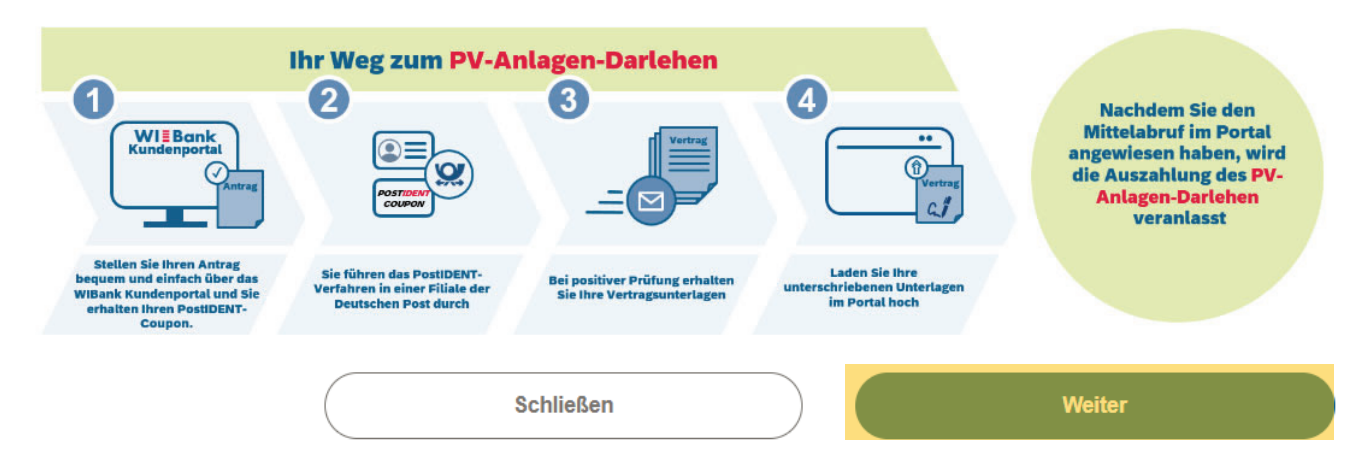

# 7. Ausfüllen des Formulars

Schritt ② "*Formulare*" stellt den Kern des Antragsformulars dar. Schritt ② ist in verschiedene Formularabschnitte (z.B. Antragstellende, Investitionsort, Finanzierung, Einnahmen etc.) gegliedert. Jeder Teilabschnitt ist unter Berücksichtigung der entsprechenden Pflichtangaben auszufüllen.

- → Pflichtangaben sind mit einem \* entsprechend markiert.
- → Hinweise sind mit einem entsprechenden Informationssymbol ① kenntlich gemacht.
- Unter Schritt ④ "Abschluss" finden Sie eine Checkliste mit allen noch nicht hinterlegten Angaben, die für den Abschluss des Antrages notwendig sind.

| < Eröffnungsantrag<br>21039428-1      |                               |                      |
|---------------------------------------|-------------------------------|----------------------|
| 1 2 Formulare                         |                               | 3                    |
| Antragstellende                       | Investitionsort               | Finanzierung         |
| Einnahmen                             | Ausgaben                      | Vermögensaufstellung |
| SEPA-Lastschriftmandat<br>Bestätigung | De-minimis-Beihilfenerklärung | Erklärungen          |

# 7.1 Antragstellende

Füllen Sie bitte alle notwendigen Felder aus und tragen Sie Ihre personenbezogenen Daten in den entsprechenden Abschnitten ein. Wenn es einen Mitantragstellenden gibt, füllen Sie die Informationen bitte ebenfalls aus.

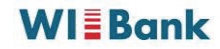

### Formulare

### Angaben Antragstellende

Bitte machen Sie Angaben zu Antragsstellende.

| Anrede* / Titel       | Herr V                  |
|-----------------------|-------------------------|
| Nachname*             | Mustermann              |
| Vorname*              | Max                     |
| Telefon* (i)          | 0695354623267           |
| E-Mail*               | maxmustermann@Wibank.de |
| Straße* / Hausnr.*    | Mustermann str. 16      |
| PLZ* / Ort*           | 02545 Musterstadt       |
| Geburtsort*           | Musterort               |
| Geburtsdatum*         | 01.01.1988              |
| Staatsangehörigkeit * | Deutschland V           |
| Familienstand *       | ledig $\checkmark$      |

| Berufstätigkeit                                   |                |        |
|---------------------------------------------------|----------------|--------|
| Derzeitiger Arbeitgeber (Firma)*                  | Mustermax GmbH |        |
| Beruf*                                            | Mustermann     |        |
| Selbstständig*                                    | Ja             | Nein   |
| Dort beschäftigt seit*                            | 17.05.2018     |        |
| Branche des derzeitigen Arbeitgebers*             | Musterhaus     |        |
| befristetes Arbeitsverhältnis*                    | Nein           | $\sim$ |
| Rentenbeginn (vrsl.)                              |                |        |
| Rentenhöhe                                        | EUR            |        |
|                                                   |                |        |
| Haushalt                                          |                |        |
| Anzahl aller Personen im Haushalt                 | - +            | 1      |
| Unterhaltsberechtigte Kinder im Haushalt - Anzahl | - +            | 1      |
| Alter des 1. Kindes                               | 15             |        |

Der Bereich des Mitantragstellenden wird nur ausgefüllt, sofern ein/e Mitantragsteller/in vorhanden ist, z.B mit dem Sie verheiratet oder verpartnert sind.

### Mitantragstellende

Ist ein/e Mitantragssteller/in vorhanden?\*

Ja

## Mitantragstellende Ist ein/e Mitantragssteller/in vorhanden?\* Ja Angaben Mitantragstellende Beziehung zwischen Antragsteller und Eheleute Mitantragsteller \* Anrede\* / Titel Frau Nachname\* Mustermann Vorname\* Luise Telefon\* (i) 0695234562463 E-Mail\* LuiseMustermann@wibank.de Handelt es sich um die gleiche Anschrift wie bei dem 🔵 Ja Nein Antragsstellenden? Straße\* / Hausnr.\* Mustermann str. 16 PLZ\* / Ort\* Musterstadt Darmstadt Geburtsort\* Geburtsdatum\* 01.01.1988 .... Staatsangehörigkeit \* Deutschland Familienstand \* verpartnert

15

| Berufstätigkeit                                                                 |                 |              |  |
|---------------------------------------------------------------------------------|-----------------|--------------|--|
| Derzeitiger Arbeitgeber (Firma)*                                                | MustermannGmbH  |              |  |
| Beruf*                                                                          | Musterfrau      |              |  |
| Selbstständig*                                                                  | Ja              | • Nein       |  |
| Dort beschäftigt seit*                                                          | 07.05.2015      | İ            |  |
| Branche des derzeitigen Arbeitgebers*                                           | Mustermann GmbH |              |  |
| befristetes Arbeitsverhältnis*                                                  | Nein            | $\checkmark$ |  |
| Rentenbeginn (vrsl.)                                                            |                 | 曲            |  |
|                                                                                 |                 |              |  |
| Rentenhöhe                                                                      | EUR             |              |  |
| * Pflichtfelder                                                                 |                 |              |  |
| Die hier eingegebenen Daten werden automatisch gespeichert.     Schließen Weite |                 |              |  |

# 7.2 Investitionsort

Hinweis: Der Investitionsort muss in Hessen sein und die Wohnimmobilie muss von Ihnen ausschließlich selbst genutzt werden. Investitionsort Hessen\*

### ✓ Ja, der Investitionsort befindet sich in Hessen.

① Diese Antragstellung ist nur möglich, wenn sich der Investitionort in Hessen befindet.

| Straße*                                                                                                    | Hausnummer*                                                             |
|----------------------------------------------------------------------------------------------------|-------------------------------------------------------------------------|
| Pflichtfeld, bitte eine Strasse eingeben …                                                                                                    | <ul> <li>Pflichtfeld, bitte eine<br/>Hausnummer<br/>eingeben</li> </ul> |
| PLZ*     Ort*       Image: Sector of the sector of the sector of t |                                                                         |
| Nutzungsart*          Ja, die Wohnimmobilie wird ausschließlich selbst genutzt.         Schließen         7.3 Finanzierung                                                                                                    | Weiter                                                                  |
| Tragen Sie bitte die Gesamtkosten für die PV-Anlag                                                                                                    | ge ein.                                                                 |
| Unter dem Punkt "andere Zuwendungen" wird das Formular nu<br>Sie für Ihre PV-Anlage noch andere Darlehen oder für a<br>Förderprogramme einen Antrag gestellt haben oder stell<br>Bitte erklären Sie sodann die Förderstelle und die Höhe d                                                                                                    | r ausgefüllt, sofern<br>nderweitige<br>len werden.<br>es Betrages.      |
| Denken Sie bitte daran, dass das Darlehen nicht weniger als 10.<br>mehr als 50.000 Euro betragen darf. Es werden nur PV-Anlagen<br>gefördert.                                                                                                    | 000 Euro und nicht<br>mit maximal 20 kW                                 |
| Weiterhin sind 10% liquides Eigenkapital der Gesamtkosten<br>miteinzubringen, z.B. 30.000 Euro Gesamtkosten, 3.000 Euro<br>27.000 Euro Darlehen.                                                                                                    | der PV-Anlage<br>Eigenkapital und                                       |
| Die Darlehenshöhe für das PV-Anlagen-Darlehen errechnet s<br>Eingaben automatisch.                                                                                                    | sich anhand Ihrer                                                       |

Formulare

| Finanzierung                                         |                                                                                                |
|------------------------------------------------------|------------------------------------------------------------------------------------------------|
| Gesamtkosten PV-Anlage* (i)                          | EUR 50.000,00                                                                                  |
|                                                      |                                                                                                |
| Installierte Leistung der PV-Anlage* (1)             | kW 20,00                                                                                       |
|                                                      |                                                                                                |
| Modulfläche der PV-Anlage*                           | m2 <b>10.00</b>                                                                                |
|                                                      | 10,000                                                                                         |
| Mastagaat day DV Aslaga *                            |                                                                                                |
| Nontageart der PV-Anlage                             |                                                                                                |
| Zusatzanashoffung zusätzlich zum Kauf und zur        | 2. Kauf und Installation aines Batteriospaishers und von Stauer- und                           |
| Installation der PV-Anlage*                          | Regeltechnik                                                                                   |
|                                                      |                                                                                                |
|                                                      |                                                                                                |
|                                                      | Wurden - abgesehen von dem KfW-Programm 270 - für das gleiche Vorhaben bei einer               |
| Andere Zuwendungen                                   | anderen öffentlichen Stelle ebenfalls Zuwendungen beantragt oder bewilligt oder sollen hierfür |
|                                                      | Zuwendungen beantragt werden?                                                                  |
|                                                      |                                                                                                |
|                                                      | V Ja                                                                                           |
| Eörderstelle*                                        | Muctermann CmbH                                                                                |
| Folderstelle                                         |                                                                                                |
|                                                      |                                                                                                |
| Höhe*                                                | EUR 2.000,00                                                                                   |
|                                                      |                                                                                                |
|                                                      |                                                                                                |
| Eigenmittel* ①                                       | EUR 5.000,00                                                                                   |
| -                                                    |                                                                                                |
|                                                      |                                                                                                |
| Fördermittel                                         |                                                                                                |
| Für das vorstehend bezeichnete Vorhaben v            | wird ein KfW-Darlehen 270 Erneuerbare Energien Standard mit einer Bürgschaft des               |
| Landes und einer Kreditlaufzeit von 10 Jahr          | re, einem tilgungsfreien Jahr und 10 Jahre Zinsbindung in nachfolgender Höhe                   |
| beantragt:                                           |                                                                                                |
|                                                      | 515 A2 000 00                                                                                  |
| Fordermitter" U                                      | EUK 43.000,00                                                                                  |
| Mit Reantragung des Darlahans wird steich            | zaitig der Zinszuschuss in Höhe von 1.00 % n.e. beentrort                                      |
| mit beannagung des banenens wird gleich              | zenig dei zinszuschuss in none von 1,00 % p.d. bednudgt.                                       |
|                                                      |                                                                                                |
| * Pflichtfelder                                      |                                                                                                |
|                                                      |                                                                                                |
| ① Die hier eingegebenen Daten werden automatisch ges | peichert. Schließen Weiter                                                                     |
|                                                      |                                                                                                |

17

# 7.4 Einnahmen

Bitte füllen Sie die betreffenden Felder aus. Die Felder die nicht auf Sie zutreffen, füllen Sie bitte mit 0 Euro aus.

Angaben zum Mitantragstellenden müssen nur getätigt werden, sofern ein solcher existiert.

### Künftige monatliche Netto-Einnahmen des Haushalts

| Monatliches Nettoeinkommen* ①              | EUR | 3.500,00 |
|--------------------------------------------|-----|----------|
|                                            |     |          |
| Gewinn aus selbstständiger Arbeit p.M.*    | EUR | 0,00     |
|                                            |     |          |
| Elterngeld* ①                              | EUR | 0,00     |
|                                            |     |          |
| Kindergeld (ermittelt)                     | EUR | 250,00   |
|                                            |     |          |
| Kindergeld (ausgezahlt)*                   | EUR | 250,00   |
|                                            |     |          |
| Mieteinnahmen ohne Nebenkosten/Umlagen*    | EUR | 0,00     |
| Constiga Finnahman (z B                    |     |          |
| Zinserträge/Unterhaltszahlungen/Tantieme)* | EUR | 0,00     |
|                                            |     |          |
| Zwischensumme                              | EUR | 3.750,00 |
|                                            |     |          |

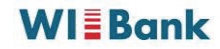

### Mitantragstellende

Falls es einen Mitantragssteller gibt, füllen Sie bitte die nachfolgenden Felder aus. Die Felder Kindergeld, Mieteinnahmen und sonstige Einnahmen müssen bei geteilten Einnahmen nur einmalig angegeben werden!

| Monatliches Nettoeinkommen* ①                                          | EUR        | 2.000,00         |
|------------------------------------------------------------------------|------------|------------------|
| Gewinn aus selbstständiger Arbeit p.M.*                                | EUR        | 0,00             |
| Elterngeld* ①                                                          | EUR        | 0,00             |
| Mieteinnahmen ohne Nebenkosten/Umlagen*                                | EUR        | 0,00             |
| Sonstige Einnahmen (z.B.<br>Zinserträge/Unterhaltszahlungen/Tantieme)* | EUR        | 300,00           |
|                                                                        |            |                  |
| Zwischensumme Mitantragstellende                                       | EUR        | 2.300,00         |
| Summe Einnahmen                                                        |            |                  |
| Summe Einnahmen                                                        | EUR        | 6.050,00         |
|                                                                        |            |                  |
| * Pflichtfelder                                                        |            |                  |
| ① Die hier eingegebenen Daten werden automatisch ge                    | speichert. | Schließen Weiter |

# 7.5 Ausgaben

Füllen Sie die Felder zu den Sie betreffenden Ausgaben aus. Die Felder die nicht auf Sie zutreffen, füllen Sie bitte mit dem Betrag 0 Euro aus.

Die Felder des Mitantragstellenden müssen nur ausgefüllt werden, sofern ein solcher existiert.

Anschließend fahren Sie mit dem Button "Weiter" fort.

### Formulare

### Monatliche Ausgaben des Haushalts

Bitte beachten Sie, dass im Bereich "Upload" die entsprechenden Nachweise für die Antragsprüfung hochzuladen sind.

| Lebenshaltungskosten ①                                                          | EUR  | 910,00   |
|---------------------------------------------------------------------------------|------|----------|
| Steuern auf Gewinn (selbst. Arbeit)*                                            | EUR  | 0,00     |
| EkSt-Vorauszahlungen (V+V)*                                                     | EUR  | 0,00     |
| Darlehensraten*                                                                 | EUR  | 100,00   |
|                                                                                 |      |          |
| Leasingraten*                                                                   | EUR  | 100,00   |
| Beiträge für Tilgungsersatz (z.B. LV/BSPV)*                                     | EUR  | 0,00     |
| Bewirtschaftungskosten (Strom/Wasser) für<br>eigengenutztes Objekt (3,00 €/m²)* | EUR  | 0,00     |
| private Krankenversicherung (Gesamtbeitrag)*                                    | EUR  | 150,00   |
| Versicherungsbeiträge (z.B. Leben, Rente, BU,                                   | EUR  | 0,00     |
| private zusatzvers.)*                                                           |      |          |
| Bausparbeiträge*                                                                | EUR  | 0,00     |
| Sparraten/Wertpapiersparen*                                                     | EUR  | 0,00     |
| Kfz-Kosten (pro Kfz mind. 150 €)* <sup>(i)</sup>                                | EUR  | 150,00   |
| Unterhaltszahlungen*                                                            | EUR  | 0,00     |
| Sonstige Ausgaben (mtl.)*                                                       | EUR  | 0,00     |
| Zwischansumme                                                                   | ELIP | 4 440 00 |
|                                                                                 | Lor  | 1.410,00 |

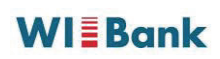

#### Mitantragstellende

Bitte beachten Sie, dass im Bereich "Upload" die entsprechenden Nachweise für die Antragsprüfung hochzuladen sind.

Falls es einen Mitantragssteller gibt, füllen Sie bitte die nachfolgenden Felder aus. Mit dem Antragssteller geteilte Ausgabenpositionen bitte nur einmalig einbringen!

| Steuern auf Gewinn (selbst. Arbeit)*                                            | EUR                                 | 0,00             |
|---------------------------------------------------------------------------------|-------------------------------------|------------------|
| EkSt-Vorauszahlungen (V+V)*                                                     | EUR                                 | 0,00             |
| Darlehensraten*                                                                 | EUR                                 | 0,00             |
| Leasingraten*                                                                   | EUR                                 | 0,00             |
| Beiträge für Tilgungsersatz (z.B. LV/BSPV)*                                     | EUR                                 | 0,00             |
| Bewirtschaftungskosten (Strom/Wasser) für<br>eigengenutztes Objekt (3,00 €/m²)* | EUR                                 | 300,00           |
| private Krankenversicherung (Gesamtbeitrag)*                                    | EUR                                 | 0,00             |
| Versicherungsbeiträge (z.B. Leben, Rente, BU, private Zusatzvers.)*             | EUR                                 | 0,00             |
| Bausparbeiträge*                                                                | EUR                                 | 0,00             |
| Sparraten/Wertpapiersparen*                                                     | EUR                                 | 0,00             |
| Kfz-Kosten (pro Kfz mind. 150 €)* ①                                             | EUR                                 | 0,00             |
| Unterhaltszahlungen*                                                            | EUR                                 | 0,00             |
| Sonstige Ausgaben (mtl.)*                                                       | EUR                                 | 0,00             |
|                                                                                 |                                     |                  |
| Zwischensumme Mitantragstellende                                                | EUR                                 | 300,00           |
| Summe Ausgaben                                                                  |                                     |                  |
| Summe Ausgaben                                                                  | EUR                                 | 1.710,00         |
|                                                                                 |                                     |                  |
| Monatlicher Kapitalüberschuss zur Berücks                                       | ichtigung des Finanzierungsantrages | 4.340.00         |
|                                                                                 |                                     |                  |
| * Pflichtfelder                                                                 |                                     |                  |
| ① Die hier eingegebenen Daten werden automatisch gesp                           | eichert.                            | Schließen Weiter |

# 7.6 Vermögensaufstellung

Eine einmalige Erklärung zu dem Vermögen und den Verbindlichkeiten ist ausreichend. Hier findet keine Unterscheidung zwischen Antragstellenden und Mitantragstellenden statt.

Über das Plus können Sie Ihre Vermögenswerte und Verbindlichkeiten anlegen. Bitte füllen Sie die Sie betreffenden Felder aus.

Hinweis: Bei Vermögen ist mindestens Ihre Immobilie, auf der die PV-Anlage errichtet wird, zu erfassen.

Anschließend fahren Sie mit dem Button "Weiter" fort.

| Formulare                                                                                                    |                                                                                                    |                |
|----------------------------------------------------------------------------------------------------|----------------------------------------------------------------------------------------------------|----------------|
|                                                                                                    |                                                                                                    |                |
|                                                                                                    | Eine einmalige Angabe des Vermögens und der Verbindlichkeiten ist ausreichend, hie<br>Unterscheidung zwischen Antragssteller und Mitantragssteller statt. | r findet keine |
| Vermögensaufstellung                                                                                                    |                                                                                                    |                |
|                                                                                                    | Vermögen                                                                                                    |                |
|                                                                                                    | 1                                                                                                    | -+             |
|                                                                                                    |                                                                                                    |                |
|                                                                                                    | vermogenswert - 1                                                                                                    |                |
|                                                                                                    | 4 Immobilienvermögen                                                                                                    |                |
|                                                                                                    |                                                                                                    | Ť              |
|                                                                                                    | Investitionsimmobilie                                                                                                    |                |
|                                                                                                    | Ja     Nein                                                                                                    |                |
|                                                                                                    | Handelt es sich bei der Immobilie um die Investitionsimmobilie?                                                                                           |                |
|                                                                                                    | Art der Immobilie                                                                                                    |                |
|                                                                                                    | 1. Einfamilienhaus                                                                                                    | $\checkmark$   |
|                                                                                                    | Verkehrswerl                                                                                                    |                |
|                                                                                                    | EUR                                                                                                    | 300.000,00     |
|                                                                                                    |                                                                                                    |                |
|                                                                                                    | Gesamtwohnfläche                                                                                                    | 100.00         |
|                                                                                                    | m.                                                                                                    | 120,00         |
|                                                                                                    |                                                                                                    |                |
| Summe Vermögen                                                                                                    |                                                                                                    |                |
|                                                                                                    | Summe Vermögen                                                                                                    | 200,000,00     |
|                                                                                                    | EUK                                                                                                    | 300.000,00     |
|                                                                                                    |                                                                                                    |                |
| Aufstellung Verbindlichkeit                                                                                                    |                                                                                                    |                |
|                                                                                                    | Verbindlichkeit                                                                                                    |                |
|                                                                                                    | 0                                                                                                    |                |
|                                                                                                    |                                                                                                    |                |
| Summe Reinvermögen                                                                                                    |                                                                                                    |                |
|                                                                                                    | Summe Reinvermögen                                                                                                    |                |
|                                                                                                    | EUR                                                                                                    | 300.000,00     |
|                                                                                                    |                                                                                                    |                |
| (i) Die hier eingegebenen Daten werden sutematisch averagi                                                                                                    | hert. Schließt                                                                                                    | en Weiter      |
| <sup>m</sup> and real and a features and a second second |                                                                                                    |                |

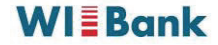

# 7.7 SEPA-Lastschriftmandat

Bitte füllen Sie alle notwendigen Felder für die Erteilung des SEPA-Lastschriftmandats aus.

Fahren Sie anschließend mit den Button "Weiter" fort.

# Formulare Erteilung des SEPA-Mandats Kontoinhaber:in\* Max Mustermann DE74 5001 0517 5873 2845 52 **IBAN\*** SEPA-Erklärung: Ich ermächtige die Wirtschafts- und Infrastrukturbank Hessen widerruflich, Zahlungen von meinem Konto mittels Lastschrift einzuziehen. Zugleich weise ich mein Kreditinstitut an, die von der Wirtschafts- und Infrastrukturbank Hessen auf mein Konto bezogenen Lastschriften einzulösen. Hinweis: Ich kann innerhalb von acht Wochen, beginnend mit dem Belastungsdatum, die Erstattung des belasteten Betrages verlangen. Es gelten dabei die mit meinem Kreditinstitut vereinbarten Bedingungen. Bestätigung\* Ich bestätige die vorstehende SEPA-Erklärung \* Pflichtfelder ① Die hier eingegebenen Daten werden automatisch gespeichert. Schließen 7.8 Erklärungen

Bitte lesen Sie alles sorgfältig durch und bestätigen Sie diese Erklärung. Anschließend mit den Button "Weiter" fortfahren. Bestätigung der Erklärungen\* \* Pflichtfelder () Die hier eingegebenen Daten werden automatisch gespeichert.

# 7.9 Bestätigung

Bitte füllen Sie alle Felder aus und bestätigen Sie somit Ihre Antragstellung. Anschließend fahren Sie mit dem Button **"Weiter"** fort.

### Bestätigung Antragstellung und Unterschriften

| Datum*                                                                      | 08.05.2023        | (iii)            |  |
|-----------------------------------------------------------------------------|-------------------|------------------|--|
| Ort*                                                                        | Musterstadt       |                  |  |
| Name*                                                                       | Max Mustermann    |                  |  |
| Name (Mitantragstellende)*                                                  | Maxine Mustermann |                  |  |
| * Pflichtfelder                                                             |                   |                  |  |
| <ol> <li>Die hier eingegebenen Daten werden automatisch ges     </li> </ol> | peichert.         | Schließen Weiter |  |
| * Pflichtfelder<br>① Die hier eingegebenen Daten werden automatisch gesp    | peichert.         | Schließen Weiter |  |

# 8. Upload der Dokumente

Laden Sie bitte die erforderlichen Dokumente über der Schaltfläche hoch.

A DATEI ZUM UPLOAD WÄHLEN

Bitte beachten Sie zwingend, dass die Dokumente so hochzuladen sind, wie es die Upload Felder vorsehen.

Alternativ können Sie auch per "**Drag & Drop**" das von Ihnen zuvor gespeicherte Dokument anklicken und mit gedrückter Maustaste direkt auf die Schaltfläche ziehen.

### Bitte beachten Sie, dass die hochgeladenen Unterlagen vollständig und gut lesbar sind.

### Dokumentenupload

#### Dokumente

Sollstände

Angebot der PV-Anlage inkl. Angabe der kW-Leistung und des Investitionsortes\*

#### DATEI ZUM UPLOAD WÄHLEN

- (i) Bitte Dateien über Dialog oder Drag&Drop auswählen.
  - Die maximale Dateigröße beträgt 4,9 MB.
  - Sie können Dateien mit dem folgenden Inhalt hochladen: PDF-Dateien, PNG Bilder

#### $\otimes$ Dieses Dokument muss hochgeladen werden.

vollständiger unbeglaubigter Grundbuchauszug nach dem neuesten Stand (nicht älter als 3 Monate)\*

falls weitere Darlehen bestehen, die Kopie der Darlehensverträge sowie Nachweis der aktuellen

### DATEI ZUM UPLOAD WÄHLEN

- Bitte Dateien über Dialog oder Drag&Drop auswählen.
  - Die maximale Dateigröße beträgt 4,9 MB.
  - Sie können Dateien mit dem folgenden Inhalt hochladen: PDF-Dateien, PNG Bilder

#### $\otimes$ Dieses Dokument muss hochgeladen werden.

### DATEI ZUM UPLOAD WÄHLEN

Bitte Dateien über Dialog oder Drag&Drop auswählen.

- Sie können maximal 3 Dateien hochladen (noch 3 verfügbar).
- Die maximale Dateigröße beträgt 4,9 MB.
- Sie können Dateien mit dem folgenden Inhalt hochladen: PDF-Dateien, PNG Bilder

### Dokumente Antragstellende

Gehaltsbescheinigungen der letzten 3 Monate\*

### DATEI ZUM UPLOAD WÄHLEN

- Bitte Dateien über Dialog oder Drag&Drop auswählen.
  - Sie können maximal 3 Dateien hochladen (noch 3 verfügbar).
  - Die maximale Dateigröße beträgt 4,9 MB.
  - · Sie können Dateien mit dem folgenden Inhalt hochladen: PDF-Dateien, PNG Bilder
- ① Gehaltsbescheinigungen der letzten 3 Monate, ggf. Rentenbescheid
- $\otimes$  Dieses Dokument muss hochgeladen werden.

### Dokumente Mitantragsstellende

Gehaltsbescheinigungen der letzten 3 Monate\*

#### DATEI ZUM UPLOAD WÄHLEN

- Bitte Dateien über Dialog oder Drag&Drop auswählen.
  - Sie können maximal 3 Dateien hochladen (noch 3 verfügbar).
  - Die maximale Dateigröße beträgt 4,9 MB.
  - Sie können Dateien mit dem folgenden Inhalt hochladen: PDF-Dateien, PNG Bilder
- ③ Gehaltsbescheinigungen der letzten 3 Monate, ggf. Rentenbescheid

#### S Dieses Dokument muss hochgeladen werden.

#### \* Pflichtfelder

Schließen

Weiter

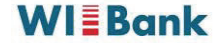

# 9. Abschluss des Antrages

Sofern Sie alle erforderlichen Dokumente hochgeladen und Angaben erfasst haben, erhalten Sie nachfolgende Meldung (grün markiert).

Ihnen steht nun die Zusammenfassung Ihrer Angaben zum Download zur Verfügung. Dazu klicken Sie auf **"Zusammenfassung herunterladen"**. Bitte drucken Sie die Zusammenfassung aus und unterschreiben Sie (alle Antragstellenden) diese. Im nächsten Schritt muss die unterschriebene Zusammenfassung wieder hochgeladen werden.

Bitte lesen Sie sich Ihre Angaben in der Zusammenfassung nochmals durch. Sollten Sie feststellen, dass Korrekturbedarf besteht, können Sie Ihre Eingaben durch Klicken auf "Schritt 2" in den jeweiligen Formularabschnitten korrigieren.

Sie können nun auch den PostIDENT-Coupon herunterladen und ausdrucken. Mit dem PostIDENT-Coupon gehen Sie zur Postfiliale Ihrer Wahl und führen dort mit Ihren Legitimationspapieren, die Identitätsfeststellung durch. Die Daten werden dann anschließend an uns übermittelt.

| Checkliste                                                                                                    |                                                                                                    |
|----------------------------------------------------------------------------------------------------|----------------------------------------------------------------------------------------------------|
| (i) Es liegen alle notwendigen Angaben vor.                                                                      |                                                                                                    |
|                                                                                                    |                                                                                                    |
| Abschluss                                                                                                    |                                                                                                    |
|                                                                                                    |                                                                                                    |
| Å                                                                                                    |                                                                                                    |
| Zusammenfassung herunterladen                                                                                    | PostIdent starten                                                                                                    |
| *Zusammenfassung*:Laden Sie hier Ihren ausgefüllten A<br>Ausdruck nun rechtsverbindlich unterschreiben, diese Ve | ntrag herunter und drucken Sie diese Zusammenfassung aus. Sie müssen den<br>ersion einscannen (Format pdf) und abspeichern. Im nächsten Schritt werden Sie |

Ausdruck nun rechtsverbindlich unterschreiben, diese Version einscannen (Format pdf) und abspeichern. Im nächsten Schritt werden Sie dann aufgefordert diese Datei hochzuladen (ein zusätzliches Einreichen per Post oder E-Mail ist nicht erforderlich). \*PostIDENT\*: Bitte laden Sie den/die PostIDENT-Coupon/s herunter und drucken diese/n aus. Mit diesen Coupon/s und Ihren gültigen Legitimationspapieren (deutscher Personalausweis/Reisepass oder deutsche/r Aufenthaltsgenehmigung/Aufenthaltstitel) gehen Sie bitte zu einer Postfiliale/-agentur. Der Postmitarbeitende nimmt die Identitätsfeststellung vor und übermittelt anschließend die Daten an uns. Die Kosten für das Postident-Verfahren tragen wir, Ihnen entstehen keine Kosten. Bitte beachten Sie, dass es erforderlich ist, dass die Legitimation sämtlicher antragstellenden Personen vor unserer Bewilligung erfolgt

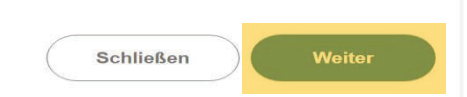

# **10. Dokumentenunterschrift**

| Laden Sie nun di<br>unf<br>Mit dem Klick auf die<br>Angaben und Daten an | e zuvor augedruckte und von allen Mitantragstellenden<br>terschriebene <b>Zusammenfassung</b> hoch.<br>Schaltfläche <b>"Abschicken</b> " übermitteln Sie die getätigten<br>uns und geben damit den Antrag für <b>"PV-Anlagen-Darlehe</b><br>rechtsverbindlich ab. | n"       |        |
|--------------------------------------------------------------------------|----------------------------------------------------------------------------------------------------|----------|--------|
| Dokumentenunterschrift                                                   |                                                                                                    |          |        |
| Unterschrift                                                             |                                                                                                    |          |        |
| Unterschriebenes Dokument                                                | 21037491-1_Dok1.pdf                                                                                                    | 7        |        |
|                                                                          | <ul> <li>Die maximale Dateigröße beträgt 19,5 MB.</li> <li>Um das unterschriebene Dokument erfolgreich hochzuladen, muss die zuvor heruntergeladene Zus<br/>umbenannt werden. Bitte verwenden Sie nur pdf-Dateien.</li> </ul>                                     | ammenfas | 2,6 KB |
|                                                                          | Schließen Ab                                                                                                    | schicken |        |

# **11. Status Ihres Antrags und Wiedereinstieg nach Zeitablauf**

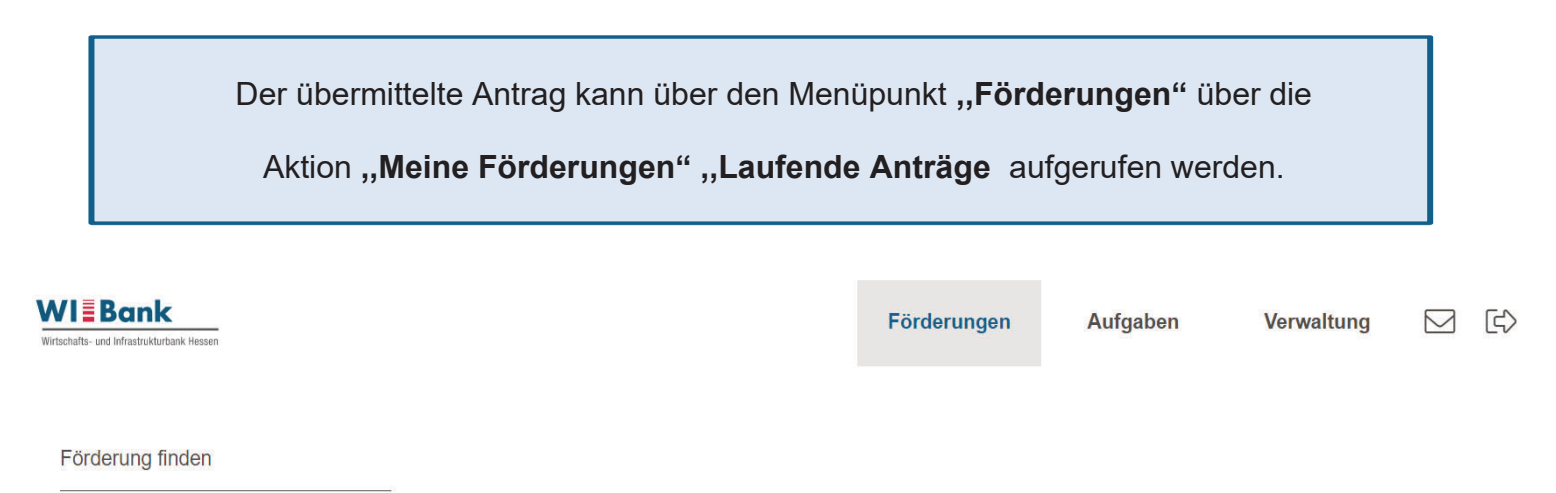

Meine Förderungen

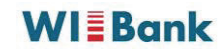

Der eingereichte Antrag befindet sich im Register "Laufende Anträge". Ihr Antrag wird nun im Status "in Prüfung" angezeigt. Sowohl bei Rückfragen, als auch bei Bewilligung oder Ablehnung erhalten Sie eine entsprechende Information per E-Mail. Ihr Antrag ist bewilligt sobald der Status "Bewilligt" erscheint. Über den Button ( > ) können weitere Antragsdetails eingesehen werden.

| Witschafts- und Infrastrukturbank Hessen                                                           |                                                             | Förderungen                     | Aufgaben         | Verwaltung 🖂 🖒                          |
|----------------------------------------------------------------------------------------------------|-------------------------------------------------------------|---------------------------------|------------------|-----------------------------------------|
| Meine Förderungen                                                                                  |                                                             |                                 |                  | Jessica88.<br>① 29:31                   |
| OFFENE ANTRÄGE                                                                                     |                                                             |                                 |                  |                                         |
|                                                                                                    |                                                             |                                 |                  |                                         |
| Laufende Anträge                                                                                   |                                                             | — An                            | passen 🕢 Exp     | oort 👌 Sortieren 🟹 Filtern              |
| Förderprogramm<br><b>PV-Anlagen-Darlehen</b><br>Bewilligter Förderbetrag<br>Maßnahme               | Antragsnummer<br><b>21036601</b><br>Ausgezahlte Beträge     | Status (S<br>In Prü<br>Förderob | fung<br>jekt     | $\langle \rangle$                       |
| Contails Förderung - PV-Anlag 21036601                                                             | en-Darlehen                                                 | Förderungen                     | Aufgaben         | Verwaltung ☑ ি<br>Jessica88.<br>ⓒ 26:43 |
| ANTRAGSDETAILS AUFGABEN DOKU                                                                       | JMENTE                                                      |                                 |                  |                                         |
| Antragsdetails                                                                                     |                                                             |                                 |                  |                                         |
| Antragsnummer<br>21036601                                                                          | Förderprogramm PV-Anlagen-Darlehen                          | Stat                            | us<br>n Prüfung  |                                         |
| Bewilligter Förderbetrag                                                                           | Ausgezählte Beträge                                         |                                 |                  |                                         |
|                                                                                                    | negozano zenego                                             |                                 |                  |                                         |
| Geschäftsvorfälle                                                                                  |                                                             |                                 |                  | — Anpassen 👌 Sortieren                  |
| Geschäftsvorfälle<br>Geschäftsvorfall<br>Eröffnungsantrag<br>Gestartet am (Sortiert)<br>25.04.2023 | Identifikationsnummer<br>21036601-1<br>Status<br>In Prüfung | Bearbeil<br><b>Jessic</b>       | er<br>a Prietzel | = Anpassen 🖨 Sortieren                  |

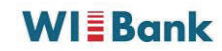

| Förderprogramm         |                             |                          |
|------------------------|-----------------------------|--------------------------|
| r v-Amagen-Danenen     |                             |                          |
| Antragsnummer 21037360 | Status (Sortiert) Bewilligt | Bewilligter Förderbetrag |
| Ausgezahlte Beträge    | Förderobjekt                | Maßnahme                 |
|                        |                             |                          |
|                        |                             |                          |

Sofern Sie die Antragsbearbeitung unterbrechen müssen oder nach 30 minütiger Inaktivität ein automatischer Logout erfolgt, können Sie Ihren Vorgang wieder in Bearbeitung nehmen. Ihr Antrag befindet sich im Menüpunkt "Meine Förderungen" unter dem Register "Offene Anträge". Über das Pfeilsymbol rechts ( > ) können Sie die Bearbeitung fortsetzen

| Wirtschafts- und Infrastrukturbank Hessen |               | Förderungen | Aufgaben           | Verwaltung     |                |
|-------------------------------------------|---------------|-------------|--------------------|----------------|----------------|
| Meine Förderungen                         |               |             |                    | Jessio<br>() 2 | :a88.<br>!9:44 |
| OFFENE ANTRÄGE LAUFENDE ANTRÄGE           |               |             |                    |                |                |
|                                           |               |             |                    |                |                |
| Offene Anträge                            |               | — An        | passen 🕢 Export    | Sortieren      | <b>Filtern</b> |
| Förderprogramm                            | Antragsnummer | Gesta       | rtet am (Sortiert) |                |                |
| Bearbeiter                                | 21037478      | 04.03       | 5.2023             |                | >              |